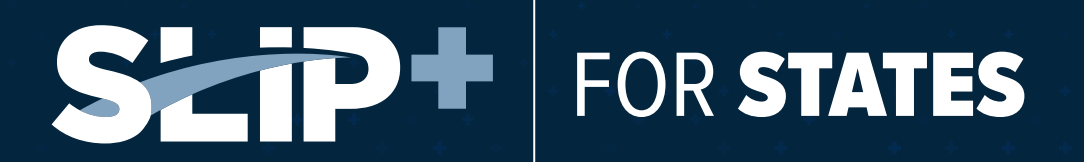

# **An Introduction + Enhancements**

A Fresh Look, Enhanced Features

SLIP+ features a redesigned interface, enhanced features, and a streamlined workflow designed to make your filing process even easier. While you'll still enjoy the same seamless experience you've come to expect, you'll notice a few improvements.

### WHAT'S NEW?

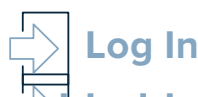

Your current SLIP login credentials will work in SLIP+. If you are having trouble logging in, use the *Forgot Username or Password?* link on the login screen. If you do not have an account with us already you can register in the current SLIP platform and it will be migrated to SLIP+ when it is launched.

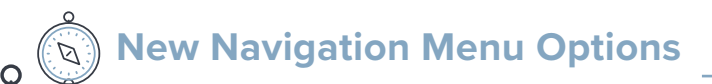

The menu has been reorganized for improved clarity. The main menu items now include:

- Filings
- Compliance
- Reports
- Invoices & Payments

For quick and easy assistance, the *Help* tab has been replaced with a convenient ? icon located on the right side of the main menu bar. Additionally, the *User Settings* menu has been moved to a new *Settings* section, accessible by clicking your name in the top right corner.

### New Policy Updates \_

SZiP+

Adding a new policy is now a simplified one-step process.

FOR **STATES** 

- Enter policy data on a single page.
- The *New Policy* tip section provides helpful definitions and filing guidelines, always accessible during the process.

## Updates to Invoices & Payment History —

#### Enhanced Invoice and Payment Management

• Users can toggle between invoices and payment history using the *VIEW INVOICES* and *PAYMENT HISTORY* tabs at the top. All invoices, regardless of type, are displayed in a unified grid with the invoice type clearly indicated.

#### **Flexible Sorting and Downloading**

• An enhanced, user friendly interface allows the user to sort the invoice list by invoice type, invoice number, invoice date, due date, billing report, or invoice amount. Download the entire list as a CSV file for easy reference.

The following chart provides a side-by-side comparison of the key updates, enhancements, and changes from SLIP to SLIP+.

| SLIP (legacy)                                                                                                  | Type of Change   | SLIP+                                                                                                    |
|----------------------------------------------------------------------------------------------------|------------------|----------------------------------------------------------------------------------------------------|
| Corporate Account                                                                                              | Terminology      | Now called Agency Account.                                                                                                    |
| Date field must be typed in or pasted into the field.                                                          | Functionality    | Date field now has a calendar popup<br>to select the date. It can also be typed.                                                       |
| Create new policies in a<br>step-by-step guided process,<br>completing one step at a time.                     | Functionality    | Enter all new policy information on a single screen, with helpful tips and information available directly on the page.                 |
| Agent, Agency, and IPC accounts<br>are only required to have a Billing<br>(n/k/a Accounting) contact.          | Account Settings | Agent, Agency, and IPC accounts now<br>require the following contacts to be<br>entered:<br>1. Primary<br>2. Accounting (f/k/a Billing) |
| Insurer accountholders are not<br>required to enter any additional<br>specific contact information in<br>SLIP. | Account Settings | Insurer accounts now require the<br>following contacts to be entered by<br>the user in SLIP+:<br>1. Executive<br>2. Submission         |

| SLIP (legacy)                                                                                                    | Type of Change | SLIP+                                                                                                    |
|----------------------------------------------------------------------------------------------------|----------------|----------------------------------------------------------------------------------------------------|
| <i>Manage TIQs</i> are under the <i>Policy</i> tab.                                                                                               | Navigation     | <i>Manage TIQs</i> are now under the <i>Compliance</i> tab.                                                                                                    |
| Agent, Agency, and IPC<br>accounts:<br><i>Annual Filings, Manage TIQs</i><br><i>and Quarterly Affidavits</i> are<br>under the <i>Reports</i> tab. | Navigation     | Agent, Agency, and IPC accounts:<br>Annual Filings, Managing TIQs, and<br>Quarterly Affidavits are now under<br>the Compliance tab.<br>*Annual Filings and Quarterly<br>Affidavits are only available for Agent<br>and Agency accounts. |
| Insurer accounts:<br><i>No Business</i> is under the <i>Reports</i><br>tab.                                                                       | Navigation     | Insurer accounts:<br><i>No Business</i> is now under the<br><i>Compliance</i> tab.                                                                                                    |
| <i>View Invoices</i> and <i>Payment</i><br><i>History</i> are on different screens.                                                               | Functionality  | <i>View Invoices</i> and <i>Payment History</i><br>are streamlined to the same screen<br>with two different tabs. Located under<br>the <i>Invoice &amp; Payment History</i> tab.                                                        |
| <i>View Invoices</i> provides different grid boxes depending on entity type.                                                                      | Functionality  | <i>View Invoices</i> shows all invoices in same grid box with entity label.<br>Located under the <i>Invoice &amp; Payment History</i> tab.                                                                                              |
| No sorting on search grids.                                                                                                    | Functionality  | Search grids now have in-line sorting (policy, invoices, TIQs).                                                                                                    |
| <i>Policy Search</i> , <i>New Policy</i> , and <i>Batch Upload</i> are located under <i>Policy</i> tab.                                           | Navigation     | <i>Policy Search, New Policy</i> , and <i>Batch</i><br><i>Upload</i> are located under the <i>Filings</i><br>tab.                                                                                                    |
| Available reports: <i>Transaction</i> ,<br>and <i>Billing</i> .                                                                                   | Navigation     | Streamlined available reports to include <i>Billing</i> and <i>Transaction Report</i> .                                                                                                    |
| Help is only available under the <i>Help</i> tab.                                                                                                 | Functionality  | In-task help on most pages.<br>There are helpful tools and tips that<br>stay on-screen while making a filing<br>to assist the user with any questions.                                                                                  |

Click the ? in the upper right corner next to the user's name to access more helpful resources.